Den Europæiske Landbrugsfond for Udvikling af Landdistrikterne: Danmark og Europa investerer i landdistrikterne

Miljø- og Fødevareministeriet

Landbrugsstyrelsen

LDP 2020

Vejen til 6. laktation – yversundhed

Se EU-Kommissionen, Den Europæiske Landbrugsfond for Udvikling af Landdistrikterne

Den Europæiske Landbrugsfond for Udvikling af Landdistrikterne

| 1  | 1608 ejendomme med 1797 besætninger                                 | 1608 ejendomme |    |
|----|---------------------------------------------------------------------|----------------|----|
| 2  | Dobbelttjek at alle ophørte bes nr. stadig har malkekøer tilknyttet |                | JA |
|    | ejendommen med andet bes. Nr.                                       |                |    |
| 3  | Gns. Aarskøer 1608 ejendomme = 238 årskøer                          |                |    |
| 4  | Frasorterer alle ejendomme under 100 køer                           | 1478 ejendomme |    |
| 5  | Ny kolonne %antalgold/aarskoer                                      |                |    |
| 6  | Frasorterer alle under 20% goldninger                               | 1309 ejendomme |    |
| 7  | Frasorterer alle under 5% yb                                        | 1273 ejendomme |    |
| 8  | Fjerner alle med YKTR = 0                                           | 1201 ejendomme |    |
| 9  | Ny kolonne %goldbeh/antalgold                                       |                |    |
| 10 | Ny kolonne %goldbeh/aarskoer                                        |                |    |
| 11 | Ny kolonne % patteforsegling/aarskoer                               |                |    |
| 12 | Ser bort fra alle ejendomme med >100% goldbeh/aarskoer              |                |    |
| 13 | Ser bort fra alle ejendomme med > 100 %pattefor/aarskoer            |                |    |

¢£

Data håndtering i excel ark "DatatraekOSRradata"

Udvælgelseskriterier:

| Gruppe | Inkluderingskriterier                         | Antal ejendomme | Udvalgte ejend. |
|--------|-----------------------------------------------|-----------------|-----------------|
| 1G0P0  | 100-250 køer; 0%goldbeh.; 0%pattefor          | 45 ejendomme    | 2 ejendomme     |
| 1G1P0  | 100-250 køer; >70%goldbeh/aarsko; 0% pattefor | 41 ejendomme    | 2 ejendomme     |
| 1G0P1  | 100-250 køer; 0%goldbeh.; >70% pattefor       | 2 ejendomme     | 2 ejendomme     |
| 1G1P1  | 100-250 køer; >70%goldbeh.; > 70 %pattefor    | 7 ejendomme     | 2 ejendomme     |
| 2G0P0  | 250-500 køer; 0%goldbhe.; 0%pattefor          | 19 ejendomme    | 2 ejendomme     |
| 2G1P0  | 250-500 køer; >70%goldbeh.; 0% pattefor       | 29 ejendomme    | 2 ejendomme     |
| 2G0P1  | 250-500 køer; 0%goldbeh.; >70 % pattefor      | 2 ejendomme     | 2 ejendomme     |
| 2G1P1  | 250-500 køer; >70%goldbeh.; > 70% pattefor    | 5 ejendomme     | 2 ejendomme     |
| 3G0P0  | >500 køer;0%goldbeh.; 0% pattefor             | 1 ejendom       | 1 ejendom       |
| 3G1P0  | >500 køer;                                    | 3 ejendomme     | 2 ejendomme     |
| 3G0P1  | >500 køer; 0% goldbeh.; >70 %pattefor         | 1 ejendom       | 1 ejendom       |
| 3G1P1  | >500 køer;                                    | 2 ejendomme     | 2 ejendomme     |

Til udvælgelse i hver gruppe blandt flere ejendomme bruges funktionen SLUMP i excel som returnerer en vilkårlig ejendom i gruppen. Ejendommene er sorteret efter stigende CHR nummer.